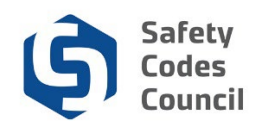

## Submit Request for **Gourse and Exam Registration by an** Organization

This tutorial walks you through the steps to submit a request on behalf of an organization to register a group of employees for exams and/or courses.

This process uses the following two forms:

- 1. Course Registration Form for Organizations for:
  - a. Group registration for courses
  - b. In-house training for courses
- 2. Exam Registration Form for Organizations for:
  - a. Group exam(s)
  - b. In-house training exam(s)
  - c. Copyright challenge exam(s)

The following is the process to complete and submit the course and exam registation forms for Registrations:

- 1. Download, complete, and save the form(s)
- 2. Submit a request for **Register Group for Training** or **Register a Group for In-House Offering** along with the completes form(s)

| My Account Organization Info Courses/ E                                                         | Exams Learning Path Online Store Credential Search Help           |                                                                                                    |
|-------------------------------------------------------------------------------------------------|-------------------------------------------------------------------|----------------------------------------------------------------------------------------------------|
| My Dashboard                                                                                    | Resources<br>Contact Us                                           |                                                                                                    |
| 🖾 Edit                                                                                          | Profile Details                                                   | My Account Links                                                                                                    |
| NO PHOTO                                                                                        | Name: Julia Young<br>Organization: Online Permits and Inspections | My Dashboard<br>My Contact Information<br>My Applications<br>My Centification & DOP<br>Go To Online Training<br>My Transcripts |
| Customer number: 228009<br>♀ Edmonton, AB T5J 3N4 CANADA<br>□ 777-777-7777<br>☎ jyoung@yahoo.ca |                                                                   | My Financial Transactions<br>My Coursee/Exams<br>Advisor / Instructor Assignments<br>Change My Password                        |

- 1. From the Main Menu:
  - a. Hover over the Help tab
  - b. Select Resources

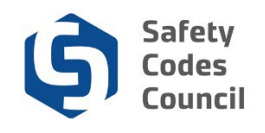

2.

| My Account        | Courses/ Exams Learning Path Online Store Credential Search Help |         |
|-------------------|------------------------------------------------------------------|---------|
| Resourc           | ces                                                              | Go Back |
| Please click on a | a category to browse our help resources;                         |         |
| 01. Gettir        | ng Started                                                       |         |
| 02. Perso         | onal Dashboard                                                   |         |
| 03. Orga          | inization Dashboard                                              |         |
| 04. Train         | ing                                                              |         |
| 05. SCO           | Certification                                                    |         |
| 06. ME C          | Certification                                                    |         |
| 07. Accre         | editation of Organizations                                       |         |
| 08. Desig         | gnation of Powers                                                |         |
| 09. Advis         | sor and Instructor                                               |         |
| 10. Conti         | inuing Education                                                 |         |
| A01. FOR          | RMS - General                                                    |         |
| Course E          | quivalency Request (PDF)                                         |         |
| Student A         | Awards Program (PDF)                                             |         |
| Permaner          | nt Proctor Approval Form NEW (PDF)                               |         |
| Exam Rer          | read Form (PDF)                                                  |         |
| Course W          | Vithdrawal Form (PDF)                                            |         |
| Course R          | Registration Form For Organizations (PDF)                        |         |
|                   |                                                                  |         |

- a. Click Forms General to expand
- b. Click **PDF** beside the form you want to use:
  - i. Course Registration Form For Organization
  - ii. Exam Registration Form For Organization

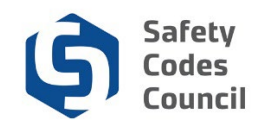

| 8 | Ð | ⊠ Q                                                           |                                      | 1                                                                                                    | 1                                                                                                    | / 2                                                                                  | K                                                                       |                                                                          | €                                                              |                                                                                      | 🖞 Share                                                                                             | ? | Sign In |
|---|---|---------------------------------------------------------------|--------------------------------------|----------------------------------------------------------------------------------------------------|----------------------------------------------------------------------------------------------------|--------------------------------------------------------------------------------------|-------------------------------------------------------------------------|--------------------------------------------------------------------------|----------------------------------------------------------------|--------------------------------------------------------------------------------------|----------------------------------------------------------------------------------------------------|---|---------|
| ¢ |   |                                                               |                                      |                                                                                                    |                                                                                                    | (                                                                                    | à                                                                       | Safet                                                                    | V                                                              |                                                                                      |                                                                                                    |   |         |
| q |   |                                                               |                                      |                                                                                                    |                                                                                                    |                                                                                      | 2)                                                                      | Coun                                                                     | ;<br>il                                                        |                                                                                      |                                                                                                    |   |         |
|   |   | C                                                             | OURS                                 | SE REC                                                                                                    | SISTR                                                                                                    | ATIO                                                                                 | NF                                                                      | ORM                                                                      | FO                                                             | R ORG                                                                                | ANIZATIONS                                                                                          |   |         |
|   |   | SUBMIS<br>STEP 1:<br>STEP 2:<br>STEP 3:<br>STEP 4:<br>STEP 5: | SSION INST                           | RUCTIONS<br>Ensure that<br>Fill out this<br>Log in to yo<br>If you know<br>for Organizi<br>Pay the inve<br>Organizatio | each of you<br>form. If the<br>ur Council C<br>the exam d<br>ations" form<br>pice that wil<br>n Dashboard | r students<br>courses di<br>onnect ac<br>ate(s) you<br>alongside<br>I be submi<br>d. | has the<br>ffer by st<br>count to<br>would li<br>this for<br>itted to y | ir own ind<br>tudent, plo<br>submit th<br>ke to requ<br>m.<br>rou throug | ividual C<br>ease fill (<br>e form(s<br>iest, plea<br>h your C | Council Conne<br>out a separati<br>s) using Help :<br>ase submit th<br>Council Conne | ect account.<br>e form for each request.<br>> Contact Us.<br>le "Exam Registration<br>ect account's |   | н       |
|   |   | Organiz<br>Organiz<br>OGrou                                   | zation Na<br>zation Co<br>ıp Registı | me:<br>ntact Nam<br>ration (                                                                                           | e:                                                                                                    | use Trair                                                                            | ning                                                                    |                                                                          |                                                                |                                                                                      |                                                                                                    |   |         |
|   | • | Course 1                                                      | ourse(s) w<br>Name                   | ould you lik                                                                                                    | e to registe                                                                                              | course                                                                               | ID                                                                      |                                                                          |                                                                | Requested Cl                                                                         | assroom Date                                                                                        |   |         |
|   |   |                                                               |                                      |                                                                                                    |                                                                                                    | -                                                                                    |                                                                         |                                                                          |                                                                |                                                                                      | · · ·                                                                                               |   |         |
|   |   |                                                               |                                      |                                                                                                    |                                                                                                    |                                                                                      |                                                                         |                                                                          |                                                                |                                                                                      |                                                                                                    |   |         |
|   |   |                                                               |                                      |                                                                                                    |                                                                                                    |                                                                                      |                                                                         |                                                                          |                                                                |                                                                                      |                                                                                                    |   |         |
|   |   |                                                               |                                      |                                                                                                    |                                                                                                    |                                                                                      |                                                                         |                                                                          |                                                                |                                                                                      |                                                                                                    |   |         |
|   |   | Which st                                                      | tudent(s) \                          | would you li                                                                                                    | ke to regis                                                                                               | ter? Attac                                                                           | :h a sep                                                                | arate pag                                                                | e if neo                                                       | essary.                                                                              |                                                                                                    |   |         |
|   |   | Student                                                       | Name                                 |                                                                                                    |                                                                                                    |                                                                                      |                                                                         | Student                                                                  | Custom                                                         | er Number                                                                            |                                                                                                    |   |         |
|   |   |                                                               |                                      |                                                                                                    |                                                                                                    |                                                                                      |                                                                         |                                                                          |                                                                |                                                                                      |                                                                                                    |   |         |
|   |   |                                                               |                                      |                                                                                                    |                                                                                                    |                                                                                      |                                                                         |                                                                          |                                                                |                                                                                      |                                                                                                    |   |         |
|   |   |                                                               |                                      |                                                                                                    |                                                                                                    |                                                                                      |                                                                         |                                                                          |                                                                |                                                                                      |                                                                                                    |   |         |
|   |   |                                                               |                                      |                                                                                                    |                                                                                                    |                                                                                      |                                                                         |                                                                          |                                                                |                                                                                      |                                                                                                    |   |         |
|   |   |                                                               |                                      |                                                                                                    |                                                                                                    |                                                                                      |                                                                         |                                                                          |                                                                |                                                                                      |                                                                                                    |   |         |
|   |   |                                                               |                                      |                                                                                                    |                                                                                                    |                                                                                      |                                                                         |                                                                          |                                                                |                                                                                      |                                                                                                    |   |         |
|   |   |                                                               |                                      |                                                                                                    |                                                                                                    |                                                                                      |                                                                         |                                                                          |                                                                |                                                                                      |                                                                                                    |   |         |
|   |   |                                                               |                                      |                                                                                                    |                                                                                                    |                                                                                      |                                                                         |                                                                          |                                                                |                                                                                      |                                                                                                    |   |         |

- 3. From the fillable online form:
  - a. Complete the form
  - b. Save a copy to your computer or other device
- 4. Continue downloading and completing as many forms as you need

**Note**: If you need to submit more than one form, you wil have to scan multiple forms and combine into a single file to upload into your request.

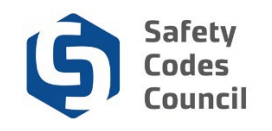

| Council <b>Connect</b>                                                                                                    |                                                         | Welcome, Julia Young (≮ Sign Out) ヺ Cart i≣ My Account |
|----------------------------------------------------------------------------------------------------|---------------------------------------------------------|--------------------------------------------------------|
| My Account Organization Info Courses/ E                                                                                                    | ixams Learning Path Online Store Credential Search Help |                                                        |
| My Dashboard                                                                                                    |                                                         |                                                        |
| Customer number: 228009<br>Section of the section of the section of |                                                         |                                                        |

- 5. From the **My Dashboard** page:
  - a. Hover your mouse over Help
  - b. Select Contact Us

| Council <b>Connect</b>        |                                                                                                    | Welcome, Julia Young ( <b>&lt;</b> Sign Out) 🛒 Cart 🇮 My Account |
|-------------------------------|----------------------------------------------------------------------------------------------------|------------------------------------------------------------------|
|                               |                                                                                                    |                                                                  |
| My Account Organizatio        | n Info Courses/ Exams Learning Path Online Store Credential Search Help                                                      |                                                                  |
| Individual Inforn<br>Name:    | Julia Young                                                                                                    |                                                                  |
| Customer Number:              | 228009                                                                                                    |                                                                  |
| On Behalf of<br>Organization: | Online Permits and Inspectic                                                                                                 |                                                                  |
| Explain Your Requ             | iest                                                                                                    |                                                                  |
| Activity:                     | Training Enquiries<br>Required: Please choose an area of interest that best describes your inquiry.                          |                                                                  |
| Reason:                       | Register Group for Training<br>Register an In-House Offering<br>Course Extension Enautivy                                    |                                                                  |
| Summary:                      | Equivalency Enquiry<br>Other Enquiry<br>Cancellation or Refund Enquiry<br>Submit Proctor Consent Form<br>Change My Exam Time |                                                                  |
|                               | Required: Include brief summary of request                                                                                   | ~                                                                |

- 6. From the Individual Request Information page:
  - a. On Behalf of Organization: select your organization
  - b. Click on the arrow beside Activity
  - c. Select Training Enquiries
  - d. Click on the arrow beside Reason
  - e. Select Register Group for Training or Register an In-House Offering

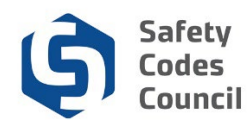

|              |                                                               | _ |
|--------------|---------------------------------------------------------------|---|
| Reason:      | Register Group for Training                                   | ^ |
|              | Then choose the type of information you are requesting.       |   |
| Summary:     |                                                               |   |
|              |                                                               |   |
|              |                                                               |   |
|              | Position Include his frammany of connect                      |   |
| Detail       |                                                               |   |
| Detall.      |                                                               |   |
|              |                                                               |   |
|              |                                                               |   |
|              |                                                               |   |
|              | East feasts add more encode details in the "Commonts" area    |   |
| Usheed Files |                                                               |   |
| Opioad File. | Only if required (Accepted formats PDF.DOCX DOC XSL.XSLX PNG) |   |
|              | Email confirmation?                                           |   |
|              |                                                               |   |
|              |                                                               |   |
|              | Cancel Submit                                                 | 5 |
|              | © 2018 Safety Codes Council. All Rights Reserved.             | ~ |
|              |                                                               |   |

- 7. From the Individual Request Information page:
  - a. Summary: enter a summary of your request (50 characters maximum)
  - b. Detail: enter the details regarding your organization registration request
  - c. Upload File: click on the Browse button
  - d. Find and click on your completed form
  - e. Click Open
  - f. Click the **Email confirmation** checkbox if you want to receive the confirmation email for your submission
  - g. Click the **Submit** button